# Using the WooCommerce Plugin

Our WooCommerce plugin can be installed on any WooCommerce Wordpress site. It provides two basic functions: rating customer shipments and producing waybills.

### Setting up the Plugin

This section will explain how the plugin is installed. At this time it is provided as a file that the site operator must manually upload in to their site.

#### **Uploading the Plugin**

The plugin is provided as a .zip file which you can e-mail to the site operator.

Go to the WordPress Administration site and find the **Plugins** section on the left menu.

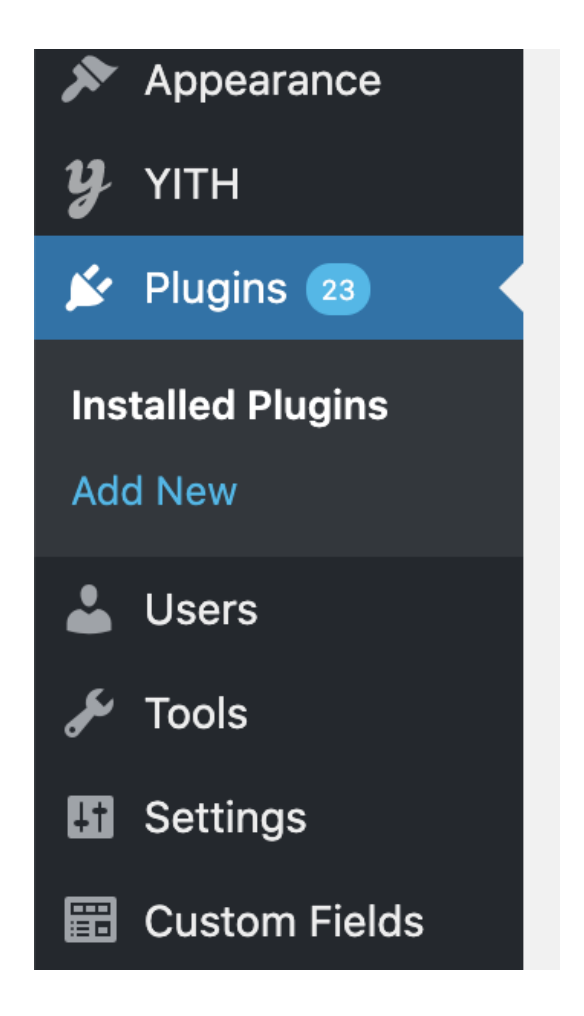

From here click on Add New and then find and click on the Upload Plugin button

| Need help wit   | how to translate?              |                         |                    |                    |  |
|-----------------|--------------------------------|-------------------------|--------------------|--------------------|--|
| Get personaliz  | d instructions for translating | this site. You will als | o have access to W | PML-users support. |  |
| Registration is | ee and only takes a minute.    |                         |                    |                    |  |
| Get translatio  | instructions                   |                         |                    |                    |  |

Find the upload section and click Choose File to select the plugin .zip. Then click Install Now

| If you have a | a plugin in a .zip format, you may install it by uploading it here. |
|---------------|---------------------------------------------------------------------|
|               | Choose File No file chosen<br>Install Now                           |

After clicking Install Now you should see the installation process complete with this message

Unpacking the package...

Installing the plugin...

Plugin installed successfully.

Activate Plugin

**Return to Plugin Installer** 

Now click Activate Plugin

Confirm the plugin is active by looking for it in the installed plugin list. Note that the plugin name may vary according to your branding agreement:

| Noviship   | Noviship Shipping Plugin                           |
|------------|----------------------------------------------------|
| Deactivate | Version 1.27   By Noviship Inc   Visit plugin site |
|            |                                                    |

To configure the plugin find the WooCommerce section on the left menu and go to Settings

| we WooCommerce    | Orders 3            |         |
|-------------------|---------------------|---------|
| Products          | Coupons             |         |
|                   | Abandoned Carts     |         |
| 🔊 Appearance      | Pricing & Discounts |         |
| <b>у</b> үітн     | Reports             | enance  |
| 🖄 Plugins 2 🔍     | Settings            |         |
| Installed Dlugins | Status              | nport E |
|                   | Extensions 1        | ÷       |
| Add New           | WooCommerce         |         |
| 🕹 Users           | Multilingual        | new v   |
|                   |                     |         |

In the WooCommerce settings page click Shipping

| General Products Tax Shipping        | Payments Accounts & Privacy | Emails Advanced     | Invoices/Packing Lists |
|--------------------------------------|-----------------------------|---------------------|------------------------|
| You will find a sub-menu with the sh | ipping plugin listed. Click | on it to open the c | onfiguration page      |
| Shipping zones   Shipping options    | Shipping classes   Novish   | nip                 |                        |
| Noviship                             |                             |                     |                        |
| Noviship Shipping System             |                             |                     |                        |
| Enabled                              | Enabled Enable this plugin  |                     |                        |

You can now configure your plugin

## **Plugin Configuration**

#### The plugin configuration page has various settings

| Enabled                       | Senabled                                                                                                    |                                                 |
|-------------------------------|----------------------------------------------------------------------------------------------------|-------------------------------------------------|
|                               | Enable this plugin                                                                                                    |                                                 |
|                               |                                                                                                    |                                                 |
| User Name                     | username                                                                                                    |                                                 |
|                               | Your Noviship User Name                                                                                                 |                                                 |
|                               |                                                                                                    |                                                 |
| Password                      |                                                                                                    |                                                 |
|                               | Your Noviship Account Password                                                                                          |                                                 |
|                               |                                                                                                    |                                                 |
| Enable Commercial Invoices    | Enable Commercial Invoices                                                                                              |                                                 |
|                               | Create a Commercial Invoice for International Shipments                                                                 |                                                 |
|                               |                                                                                                    |                                                 |
| Notify Shipper by Email       | Notity Shipper by Email                                                                                                 |                                                 |
|                               | Sena a notification email to the shipment sender including lab                                                          | sers and other documents                        |
| Notify Consignee by Email     | V Notify Consignee by Email                                                                                             |                                                 |
| Notify Consignee by Entail    | Send a notification email to the consignee including a link to t                                                        | track the shipment                              |
|                               |                                                                                                    |                                                 |
| Include Tax in Shipping Price | Include Tax in Shipping Price                                                                                           |                                                 |
|                               | Select this option to have the shipping price include taxes.                                                            |                                                 |
|                               |                                                                                                    |                                                 |
| Percentage to add to          |                                                                                                    |                                                 |
| shipping price                | Optionally enter an amount (percentage) to add to the shippi                                                            | ng price as it appears in the customer shopping |
|                               | cart.                                                                                                    |                                                 |
|                               |                                                                                                    |                                                 |
| Add Dry Ice to each shipment  |                                                                                                    |                                                 |
|                               | Optionally enter a weight (in your selected units) representing<br>that not all carriers will accept dry ice shipments. | g dry ice to be added to each shipment. Note    |
|                               |                                                                                                    |                                                 |
| Enable Multiple Packages      | Enable Multiple Packages                                                                                                |                                                 |
|                               | Select this option to have each cart item in a separate packag                                                          | je                                              |
|                               |                                                                                                    |                                                 |
| Include Estimated Delivery    | ✓ Include Estimated Delivery Date                                                                                       |                                                 |
| Date                          | Select this option to include the estimated delivery date (if av                                                        | ailable) in the service label                   |

### **Shipment Rating**

When the plugin is active, customers will see one or more shipping choices after they have entered their shipping address.

| \$20.50                            | Subtotal |
|------------------------------------|----------|
| FedEx Ground (2020-04-29): \$17.31 | Shipping |
| \$1.90                             | GST      |
| \$3.77                             | QST      |
| \$43.48                            | Total    |

If more than one choice is available, the customer must select which service they wish to use. When the shipping address is changed, WooCommerce sends a request to the system for pricing and this in turn consults the carriers. As a result this process can take a little time - typically between 5 and 10 seconds.

## **Managing Orders**

When an order is received it will appear in the WooCommerce orders page. Viewing an order will result in a page similar to the one below.

| Order #2530 details                                                                 |                                                                                                    |            |                                                                                       |                                                                |                                   |                                    | Order actions                                                                                                    |
|-------------------------------------------------------------------------------------|----------------------------------------------------------------------------------------------------|------------|---------------------------------------------------------------------------------------|----------------------------------------------------------------|-----------------------------------|------------------------------------|----------------------------------------------------------------------------------------------------|
| Payment via BeanStream. Paid on                                                     | March 28, 2019 @ 3:52 pm. Custom                                                                                                    | ier IP: 74 | .56.125.191                                                                           |                                                                |                                   |                                    | Choose an action \$                                                                                                    |
| General                                                                             | Billing                                                                                                    | 0          | Shipping                                                                              |                                                                |                                   | 0                                  | Move to trash                                                                                                    |
| Date created:<br>2019-03-28 @ 15 : 52<br>Status:<br>Completed<br>Customer:<br>Guest | 1994<br>Shawn Williamson<br>2638 Rue Edmond-Lefebvre<br>Deux-Montagnes QC J1R 9V4<br>Femail address:<br>williamson.shawn94@gmail.com<br>Phone: |            | 1994<br>Shawn Willian<br>2638 Rue Edr<br>Deux-Montag<br>Shipment ID:<br>Service: Puro | nson<br>nond-Lefe<br>nes QC J1<br><u>4625663</u><br>lator Grou | Ship<br>ebvre<br>IR 9V4           | ment Numt<br>Service<br>Link to do | Order notes<br>Name<br>État de la commande modifié de En<br>course à Terminée.<br>ownload label<br>Anril.3.2018 at 435 pm by Valérie Micha |
| Invoice number:<br>2530<br>Item                                                     | 14384293102<br>C                                                                                                    | ost Q1     | Tracking Nun                                                                          | nber: 331<br>GST                                               | 747708891<br>Tracking Numb<br>QST | er                                 | Delete note<br>Purolator Ground: Succesfully<br>Manifested Shipment (PIN<br>331747708891)                                                  |
| SKU: 099135                                                                         | 2 inch by 5.5 inch with round \$12                                                                                                    | .25 ×      | 1 \$12.25<br>Shipment Actio                                                           | \$0.61<br>ons are lo                                           | \$1.22<br>ogged here              |                                    | Shipment 462566316 submitted<br>(Purolator Ground) Tracking #                                                                              |
| Purolator Ground                                                                    |                                                                                                    |            | \$8.93                                                                                | \$0.45                                                         | \$0.89                            |                                    | État de la commande modifié de<br>Attente paiement à En cours.                                                                             |
|                                                                                     |                                                                                                    |            | Shi                                                                                   | pping:                                                         | \$8.5                             | 93                                 | March 28, 2019 at 3:52 pm Delete note                                                                                                    |
|                                                                                     |                                                                                                    |            |                                                                                       | GST:<br>QST:<br>Totali                                         | \$1.0<br>\$2.                     | 06<br>.11                          | BeanStream Payment Approved. Th<br>BeanStream Transaction Id is<br>10004928 Authorization Code is<br>092761                                |

### **Creating a Shipping Label**

To print a label, in the **Order actions** section click the **Choose an action** dropdown and select **Create Shipping Label** 

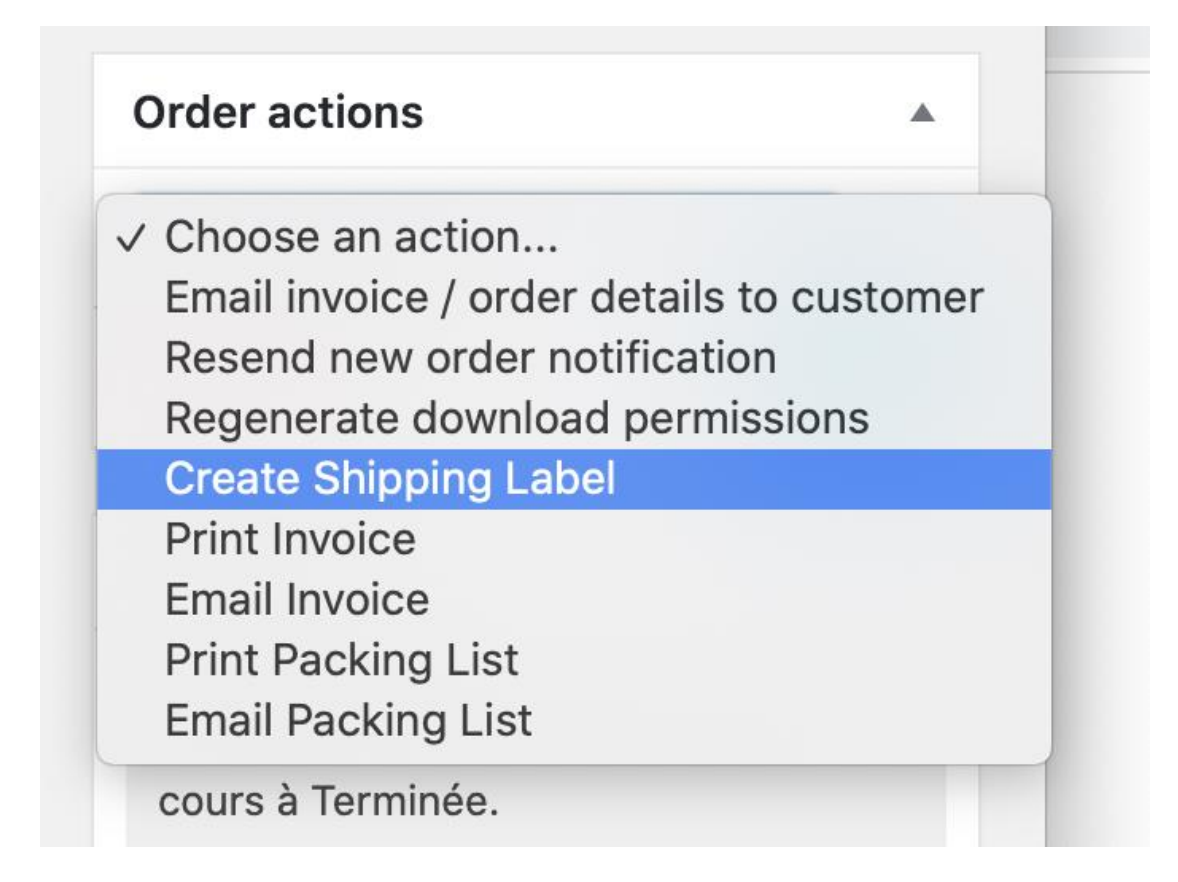

This will result in the shipment data being submitted to Noviship and a label will be requested. This is only possible if the shipment was rated for the customer and they chose a shipping method.

# **Updating the Plugin**

To update the plugin to a new version, the existing plugin must first be de-activated and removed.

Find the plugin in the list and click **Deactivate**.

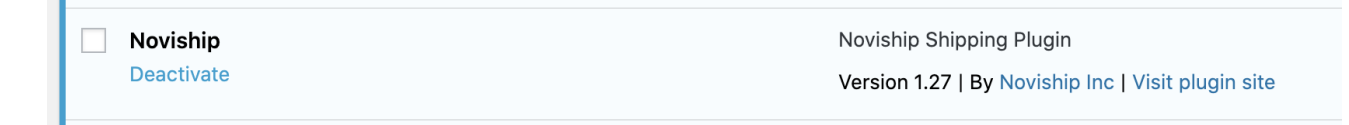

Then click **Delete** 

| Activate   Delete Version 1.27   By Noviship Inc   Visit plugin site | Activate   Delete Version 1.27   By Noviship Inc   Visit plugin site |
|----------------------------------------------------------------------|----------------------------------------------------------------------|
|----------------------------------------------------------------------|----------------------------------------------------------------------|

Confirm it was deleted

Noviship was successfully deleted.

And you can then install the new file by starting at the beginning of this tutorial.